| 799        |    | ANNEX C                                                                                                    |
|------------|----|----------------------------------------------------------------------------------------------------|
| 800        |    | Procedure in the Submission of Renewal LTO Application                                                                                                    |
| 801        |    |                                                                                                    |
| 802        | А. | Procedure outline                                                                                                    |
| 803        |    |                                                                                                    |
| 804        |    | 1. Accessing and navigating the FDA eServices Portal System                                                                                                    |
| 805        |    | 2. Filing an application                                                                                                    |
| 806        |    | a. Page 1: Declaration & Undertaking                                                                                                    |
| 807        |    | b. Page 2: License to Operate                                                                                                    |
| 808        |    | c. Page 3: Contact Information                                                                                                    |
| 809        |    | d. Page 4: Self-Assessment Review                                                                                                    |
| 810        |    |                                                                                                    |
| 811        | B. | Step-by-step procedure                                                                                                    |
| 812        | ь. | Follow the steps outlined below in order to submit a renewal cosmetic LTO application                                                                                                    |
| 813        |    | Tonow the steps outlined below in order to sublint a rene war cosmetic DTO application.                                                                                                    |
| 81/        |    | 1 Accessing and navigating the FDA eServices Portal System                                                                                                    |
| 815        |    | a Access the online portal through (https://eservices.fda.gov.ph/) and click                                                                                                    |
| 816        |    | "Applications" found on the upper right corner of the eServices landing page                                                                                                    |
| 817        |    | Applications found on the upper right corner of the eservices failding page.                                                                                                    |
| 017<br>Q1Q |    | eservices Portal Horn - Applications                                                                                                    |
| 010<br>010 |    |                                                                                                    |
| 019        |    | nome                                                                                                    |
| 020<br>921 |    |                                                                                                    |
| 021<br>822 |    | oSEDVICES                                                                                                    |
| 822        |    |                                                                                                    |
| 023<br>824 |    |                                                                                                    |
| 024<br>025 |    |                                                                                                    |
| 025        |    | APPROVED                                                                                                    |
| 020        |    |                                                                                                    |
| 021        |    | MISSION<br>To guarantee the safety, quality, purity, efficacy of products in order to                                                                                                    |
| 020<br>920 |    | protect and promote the right to health of the general public.                                                                                                    |
| 029<br>920 |    | VISION<br>The Food and Drug Administration to be an internationally recognized                                                                                                    |
| 030<br>021 |    | center of excellence in health product regulation by 2026.                                                                                                    |
| 001        |    | b. Click the License to Operate for Cosmetic and Type of Establishment (Distributor                                                                                                    |
| 022        |    | D. Click the License to Operate for Cosnicile and Type of Establishment (Distributor,                                                                                                    |
| 022        |    | Trader, Manufacturer, Facker of Repacker)                                                                                                    |
| 034<br>825 |    |                                                                                                    |
| 022        |    | eServices Portal Home Applications                                                                                                    |
| 020        |    | Home / Applications                                                                                                    |
| 027        |    | Appliesting                                                                                                    |
| 020        |    | Applications                                                                                                    |
| 029        |    |                                                                                                    |
| 040        |    |                                                                                                    |
| 841<br>042 |    |                                                                                                    |
| 842        |    |                                                                                                    |
| 043        |    |                                                                                                    |
| 044        |    | License to Operate         Certificate of Product Registration         Compassionate Special Permit           Authorization permits for health establishments         Marketing Authorization for Health Products         Permits granted to individuals or institutions to have |
| 845<br>046 |    | access to investigational or unregistered drug<br>products                                                                                                    |
| 846        |    |                                                                                                    |
| 847        |    |                                                                                                    |
| 848        |    |                                                                                                    |

 Home / Applications / License to Operate

## License to Operate

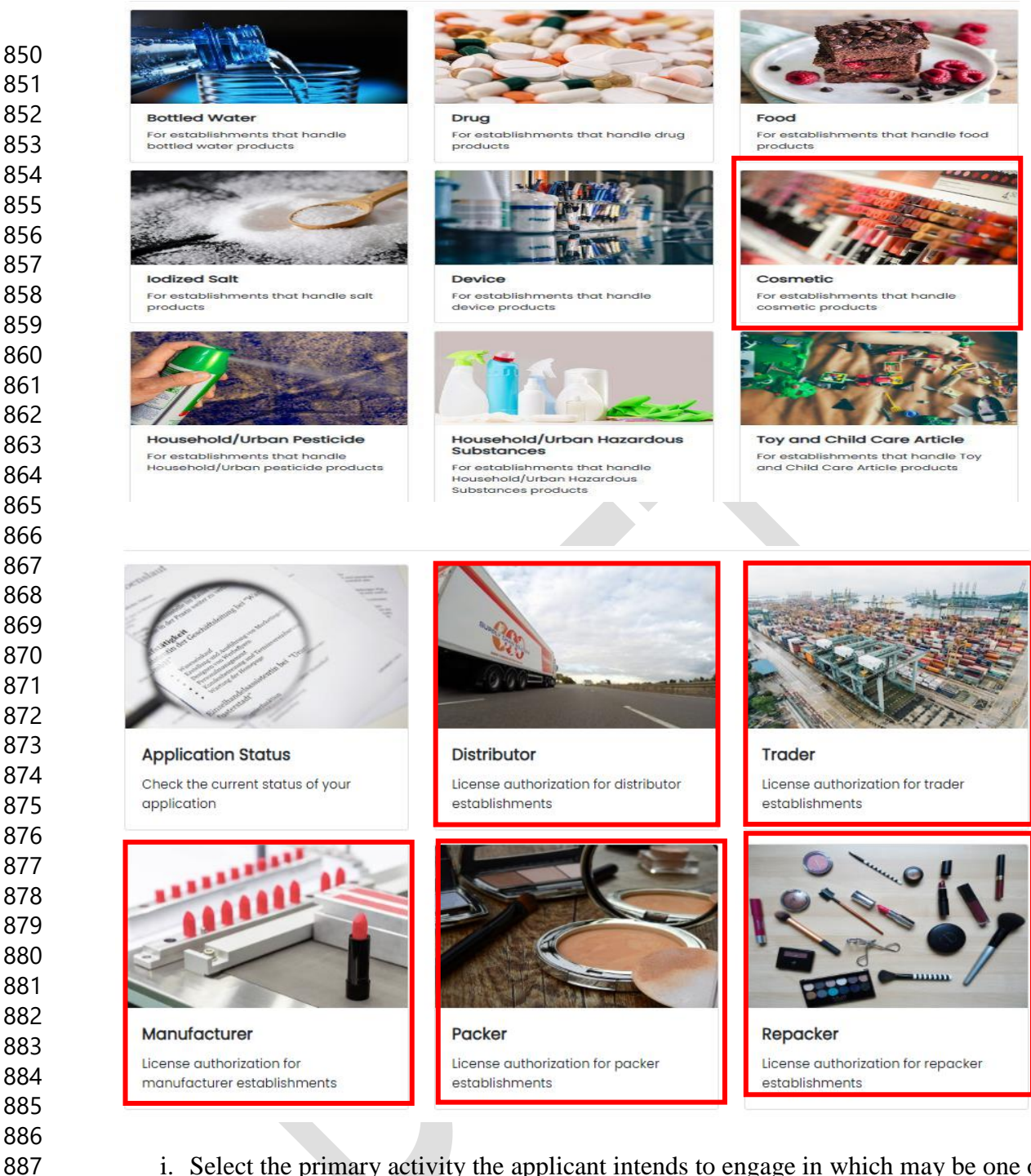

- i. Select the primary activity the applicant intends to engage in which may be one of the following:
  - **Manufacturer** An establishment that is engaged in any and all operations involved in the production of cosmetic products including preparation, processing, formulating, filling, packaging, repacking, altering, ornamenting, finishing and labeling with the end in view of its storage, sale or distribution.
  - **Packer** An establishment that packages bulk cosmetic product into its immediate container with the end view of storage, distribution, or sale of the product.
  - **Repacker** An establishment that repacks a finished product into smaller quantities in a separate container and/or into secondary packaging, including but not limited to relabeling, stickering, and bundling for promo packs with the end view of storage, distribution, or sale of the product.

- **Trader**- An establishment which is a registered owner of a cosmetic product and procures the raw materials and packing components, and provides the production monographs, quality control standards and procedures, but subcontracts the manufacture of such product to a licensed manufacturer.
  - Distributor- Any establishment that imports/exports raw materials, active • ingredients and/or cosmetic products for its own use or for wholesale distribution to other establishments or outlets. If the distributor sell to the general public, it shall be considered a retailer.
  - c. Click the Renewal Application.

901

902 903

904

905

906 907

908

909 910

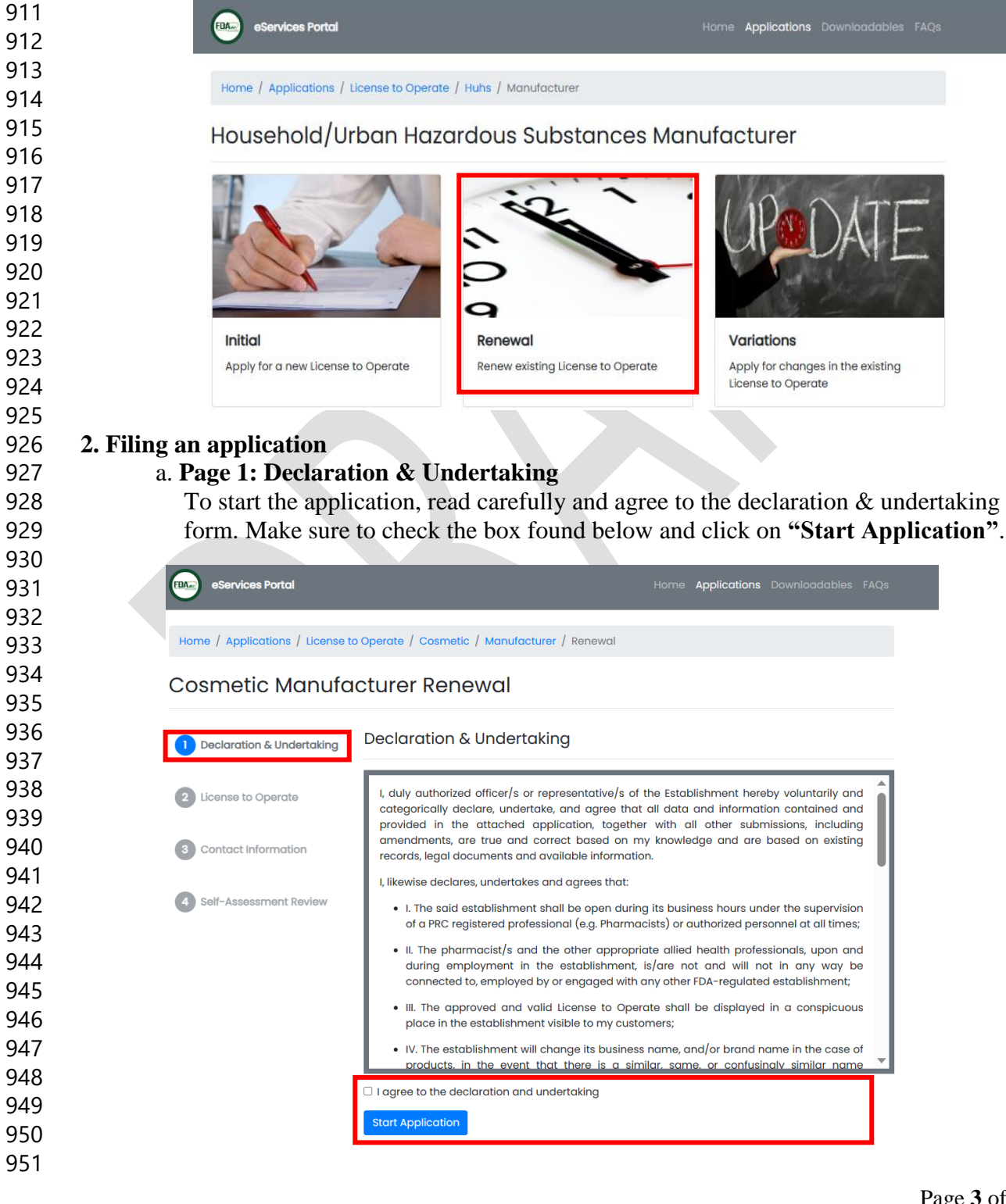

| eServices Portal                                                                                                    |                                                                                                    | Home Applications Downloadab                                                                                                    |
|----------------------------------------------------------------------------------------------------|----------------------------------------------------------------------------------------------------|----------------------------------------------------------------------------------------------------|
|                                                                                                    |                                                                                                    |                                                                                                    |
| Home / Applications / License                                                                                                    | to Operate / Cosmetic                                                                                   | > / Manufacturer / Renewal                                                                                                    |
| Cosmetic Manufo                                                                                                    | acturer Rene                                                                                            | ewal                                                                                                    |
|                                                                                                    |                                                                                                    |                                                                                                    |
| Declaration & Undertaking                                                                                                    | License to Op                                                                                           | erate                                                                                                    |
|                                                                                                    | * License Number                                                                                        | License Number                                                                                                    |
| 2 License to Operate                                                                                                    | * Date of Validity                                                                                      | Date of Validity                                                                                                    |
| 3 Contact Information                                                                                                    | * Security Code                                                                                         | Security Code                                                                                                    |
| -                                                                                                    | county coue                                                                                             | Please scan the QR Code in the document. For previously issued LTO, enter the se                                                                                                    |
| 4 Self-Assessment Review                                                                                                    |                                                                                                    | number located at the bottom right corner of the document (e.g. FDA-123456).                                                                                                    |
|                                                                                                    |                                                                                                    | l'm not a robot                                                                                                    |
|                                                                                                    |                                                                                                    |                                                                                                    |
|                                                                                                    |                                                                                                    |                                                                                                    |
|                                                                                                    |                                                                                                    |                                                                                                    |
|                                                                                                    |                                                                                                    |                                                                                                    |
|                                                                                                    |                                                                                                    |                                                                                                    |
| Provide an undeted (                                                                                                    | ormation                                                                                                | nation if applicable Click "Navt" to p                                                                                                    |
| i iovide all'updated e                                                                                                    | ontact mion                                                                                             | nation if applicable. Click Treat to pl                                                                                                    |
|                                                                                                    |                                                                                                    |                                                                                                    |
| eServices Portal                                                                                                    |                                                                                                    | Home Applications Downloadables FAC                                                                                                    |
| eServices Portal                                                                                                    |                                                                                                    | Home <b>Applications</b> Downloadables FAC                                                                                                    |
| Home / Applications / License to O                                                                                                    | perate / Cosmetic / Tr                                                                                  | Home <b>Applications</b> Downloadables FAC                                                                                                    |
| eServices Portal                                                                                                    | perate / Cosmetic / Tr                                                                                  | Home <b>Applications</b> Downloadables FAC                                                                                                    |
| eServices Portal<br>Home / Applications / License to O<br>Cosmetic Trader Re                                                                                                    | perate / Cosmetic / Tr<br>enewal                                                                        | Home <b>Applications</b> Downloadables FAC                                                                                                    |
| eservices Portal Home / Applications / License to 0 Cosmetic Trader Re Declaration & Undertaking                                                                                                    | perate / Cosmetic / Tr<br>enewal<br>Contact Informa                                                     | Home Applications Downloadables FAG                                                                                                    |
| eservices Portal Home / Applications / License to O Cosmetic Trader Re Declaration & Undertaking                                                                                                    | perate / Cosmetic / Tr<br>enewal<br>Contact Informa                                                     | Home Applications Downloadables FAC                                                                                                    |
| eServices Portal ome / Applications / License to O Declaration & Undertaking License to Operate                                                                                                    | perate / Cosmetic / Tr<br>enewal<br>Contact Informa<br>Email Address                                    | Home Applications Downloadables FAG                                                                                                    |
| eServices Portal onne / Applications / License to O Dosmetic Trader Re Declaration & Undertaking License to Operate                                                                                                    | perate / Cosmetic / Tr<br>enewal<br>Contact Informa<br>Email Address                                    | Home Applications Downloadables FAG                                                                                                    |
| eservices Portal tome / Applications / License to O OSMETIC Trader Re Declaration & Undertaking License to Operate Contact Information                                                                                                    | perate / Cosmetic / Tr<br>enewal<br>Contact Informa<br>Email Address<br>Mobile Number                   | Home       Applications       Downloadables       FAr         rader / Renewal                                                                                                    |
| eServices Portal Home / Applications / License to O Cosmetic Trader Re  Declaration & Undertaking License to Operate Cucense to Operate Cucense t | perate / Cosmetic / Tr<br>enewal<br>Contact Informa<br>Email Address<br>Mobile Number                   | Home       Applications       Downloadables       FAU         rader / Renewal                                                                                                    |
| eservices Portol Home / Applications / License to O COSMETIC Trader Re Declaration & Undertaking License to Operate License to Operate Contact Information Self-Assessment Review                                                                                                    | perate / Cosmetic / Tr<br>enewal<br>Contact Informa<br>Email Address<br>Mobile Number<br>andline Number | Home       Applications       Downloadables       FAC         rader       / Renewal         tion                                                                                                    |
| eServices Portal  Home / Applications / License to O  Cosmetic Trader Re      Declaration & Undertaking      License to Operate      Contact Information      Self-Assessment Review                                                                                                    | perate / Cosmetic / Tr<br>enewal<br>Contact Informa<br>Email Address<br>Mobile Number<br>andline Number | Home Applications Downloadables FAC         rader / Renewal         tion         The owner/outhorized representative shall ensure that they have occess to the declared email address. The FDA shall not be held responsible or liable in any way for loss of access the declared email address.         Line         Update mobile number if necessary         Landline Number         Update londline number if necessary                                                                                                    |
| eservices Portal<br>Home / Applications / License to O<br>Cosmetic Trader Re<br>1 Declaration & Undertaking<br>2 License to Operate<br>3 Contact Information<br>4 Self-Assessment Review                                                                                                    | perate / Cosmetic / Tr<br>enewal<br>Contact Informa<br>Email Address<br>Mobile Number<br>andline Number | Home       Applications       Downloadables       FAC         rader / Renewal       Image: Comparison of the state of the state of th |
| eservices Portal      Home / Applications / License to O      Cosmetic Trader Re      Declaration & Undertaking      Ucense to Operate      Contact Information     Self-Assessment Review                                                                                                    | perate / Cosmetic / Tr<br>enewal<br>Contact Informa<br>Email Address<br>Mobile Number<br>andline Number | Home       Applications       Downloadables       FAR         rader / Renewal                                                                                                    |
| eservices Portal Home / Applications / License to O Cosmetic Trader Re                                                                                                    | perate / Cosmetic / Tr<br>enewal<br>Contact Informa<br>Email Address<br>Mobile Number<br>andline Number | Home       Applications       Downloadables       FA         rader / Renewal       Image: Comparison of the second of the second of t |
| eServices Portal me / Applications / License to O Declaration & Undertaking License to Operate Contact Information Self-Assessment Review                                                                                                    | perate / Cosmetic / Tr<br>enewal<br>Contact Informa<br>Email Address<br>Mobile Number<br>andline Number | Home       Applications       Downloaddables       FA         rader / Renewal         tion         The owner/authorized representative shall ensure that they have access to the declared mediaddress. The FDA shall not be held responsible or liable in any way for loss of access the declared enail address                                                                                                    |
| eServices Portal one / Applications / License to O OSSMETIC Trader Rec Declaration & Undertaking License to Operate Contact Information Self-Assessment Review                                                                                                    | perate / Cosmetic / Tr<br>enewal<br>Contact Informa<br>Email Address<br>Mobile Number<br>andline Number | Home       Applications       Downloadables       FA         rader / Renewal       Image: Comparison of the second of the second of t |
| Services Portal Applications / License to O Caration & Undertaking anse to Operate Atact Information -Assessment Review                                                                                                    | perate / Cosmetic / Tr<br>enewal<br>Contact Informa<br>Email Address<br>Mobile Number<br>andline Number | Home       Applications       Downloaddables       FA         rader / Renewal                                                                                                    |

## 1003 d. Page 4: Self-Assessment Review

1004

1005

1006

1007

1008

1009

1010 1011

I

- i. A Self-Assessment Review summary will appear that reflects all the declared information.
- ii. After the self-assessment review, the applicant shall confirm the correctness of the data and uploaded documents. Tick "I'm not a robot", Data Privacy Act declaration and click the "Confirm" submit the application.
- iii. Auto-generated electronic email will be sent containing the Application Summary

| nome / Applications / License | to Operate / Cosmetic / Tro                                                                          | ader / Renewal                                                                                                    |  |  |
|-------------------------------|----------------------------------------------------------------------------------------------------|----------------------------------------------------------------------------------------------------|--|--|
| Cosmetic Trader               | Renewal                                                                                              |                                                                                                    |  |  |
| Declaration & Undertaking     | Self-Assessment                                                                                      | Review                                                                                                    |  |  |
| 2 License to Operate          | License to Operate                                                                                   |                                                                                                    |  |  |
| 3 Contact Information         | * License Number                                                                                     |                                                                                                    |  |  |
|                               | * Date of Validity                                                                                   |                                                                                                    |  |  |
| 4 Self-Assessment Review      | * Security Code                                                                                      |                                                                                                    |  |  |
|                               |                                                                                                    | Please scan the QR Code in the document. For previously issued LTO, enter the sequence<br>number located at the bottom right corner of the document (e.g. FDA-123456).                                                  |  |  |
|                               | Contact Information                                                                                  |                                                                                                    |  |  |
|                               | * Email Address                                                                                      | The owner/authorized representative shall ensure that they have access to the declared<br>email address. The FDA shall not be held responsible or liable in any way for loss of<br>access to the declared email address |  |  |
|                               |                                                                                                    |                                                                                                    |  |  |
|                               | * Mobile Number                                                                                      | 12345678900                                                                                                    |  |  |
|                               | * Mobile Number                                                                                      | 12345678900<br>Update mobile number if necessary                                                                                                    |  |  |
|                               | * Mobile Number<br>Landline Number                                                                   | 12345678900         Update mobile number if necessary         Landline Number         Update landline number if necessary                                                                                               |  |  |
|                               | * Mobile Number<br>Landline Number<br>General Informe                                                | 12345678900         Update mobile number if necessary         Landline Number         Update landline number if necessary                                                                                               |  |  |
|                               | * Mobile Number<br>Landline Number<br>General Informa                                                | 12345678900         Update mobile number if necessary         Landline Number         Update landline number if necessary         ation         Renewal                                                                 |  |  |
|                               | * Mobile Number<br>Landline Number<br>General Informa<br>* Type of Application<br>* Primary Activity | 12345678900         Update mobile number if necessary         Landline Number         Update landline number if necessary         ation         Renewal         Trader                                                  |  |  |

| $\sim$ |                  |
|--------|------------------|
| EDA    | eServices Portal |
|        |                  |

Home / Applications / License to Operate / Cosmetic / Trader / Renewal

## Cosmetic Trader Renewal

| Declaration & Undertaking | Self-Assessment         | Review                                                                                                    |  |  |  |
|---------------------------|-------------------------|----------------------------------------------------------------------------------------------------|--|--|--|
| 2 License to Operate      | License to Operate      |                                                                                                    |  |  |  |
| 3 Contact Information     | * License Number        |                                                                                                    |  |  |  |
| Colf Accounted Devices    | * Date of Validity      |                                                                                                    |  |  |  |
| 4 Self-Assessment Review  | * Security Code         |                                                                                                    |  |  |  |
|                           |                         | Please scan the QR Code in the document. For previously issued LTO, enter the sequence<br>number located at the bottom right corner of the document (e.g. FDA-123456).                                                  |  |  |  |
|                           | Contact Inform          | ation                                                                                                    |  |  |  |
|                           | * Email Address         | · · · · ·                                                                                                    |  |  |  |
|                           |                         | The owner/authorized representative shall ensure that they have access to the declared<br>email address. The FDA shall not be held responsible or liable in any way for loss of<br>access to the declared email address |  |  |  |
|                           | * Mobile Number         | 12345678900                                                                                                    |  |  |  |
|                           |                         | Update mobile number if necessary                                                                                                    |  |  |  |
|                           | Landline Number         | Landline Number                                                                                                    |  |  |  |
|                           |                         | ,                                                                                                    |  |  |  |
|                           | General Inform          | ation                                                                                                    |  |  |  |
|                           | * Type of Application   | Renewal                                                                                                    |  |  |  |
|                           | * Primary Activity      | Trader                                                                                                    |  |  |  |
|                           | * Additional Activities | Exporter of Own Products, Importer of Raw Materials for Own Use, Wh                                                                                                    |  |  |  |

Home Applications Downloadables FAQs

1012

Applications Downloadables FAQs eServices Portal Home / Applications / License to Operate / Cosmetic / Trader / Renewal **Cosmetic Trader Renewal** Self-Assessment Review Declaration & Undertaking 2 License to Operate License to Operate 3 Contact Information \* License Number \* Date of Validity 4 Self-Assessment Review \* Security Code Please scan the QR Code in the document. For previously issued LTO, enter the sequence number located at the bottom right corner of the document (e.g. FDA-123456). **Contact Information** \* Email Address The owner/authorized representative shall ensure that they have access to the declared email address. The FDA shall not be held responsible or liable in any way for loss of access to the declared email address \* Mobile Number 12345678900 Update mobile number if necessary Landline Number Landline Number Update landline number if necessary **General Information** \* Type of Application Renewal \* Primary Activity Trader \* Additional Activities Exporter of Own Products, Importer of Raw Materials for Own Use, Wh l'm not a robot I hereby confirm that all information I have provided are true and correct to the best of my knowledge. I understand that any errors that I have commited in this online form may be considered grounds for refusal or cancellation of my application. In compliance to the Data Privacy Act 2012, I give consent to use any personal information provided herein for Government to conduct the necessary records check and verification of facts in connection with my application.

1013

Page 7 of 5